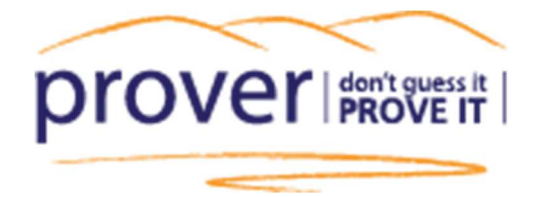

| Find a Propert<br>Searching by | y                                 |
|--------------------------------|-----------------------------------|
| Address                        | •                                 |
| Q Quicksta                     | rt                                |
| K                              | Drover don't guess it<br>PROVE IT |

# QUICKSTART QUIDE

# CONTENT

- 1. Find a property
- 2. Map view: aerial /contours
- 3. View parcel details
- 4. View the Title preview
- 5. View historic Title memorials
- 6. Order the Title
- 7. View property details
- 8. Find a Survey Plan
- 9. View survey data
- 10. Location services

Contact us on 0800 145554 support@quickmap.co.nz

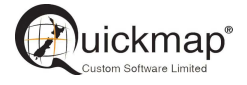

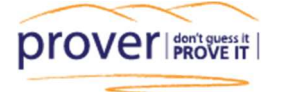

#### 1. Find a Property

Use the dropdown box to search on an address, valuation reference number, legal description, owner/corporate name, title number or survey plan number.

| Search Street Report Help                                                                                                    | Wuickmap Hello Custom Software 🔻                                                                                                    |
|----------------------------------------------------------------------------------------------------|----------------------------------------------------------------------------------------------------|
| Find a Property       Reset         Searching by       Address         Address       •         Address       •         Valuation Reference       Legal Description         Owner/Corporate Name       •         Title Number       Survey Plan         Option Over Plan       don't guess it         PROVECT       PROVE IT | Map       Aerial       Contours       Survey       Plans       Labels         Image: Contours       Image: Contours       Image: |
| Search Results (0)                                                                                                    | Report Contents Saved reports                                                                                                    |
| No results to display                                                                                                    | Load Previous Report                                                                                                    |
|                                                                                                    | Subject Property                                                                                                    |
|                                                                                                    | ► Comparable Properties (0)                                                                                                    |
|                                                                                                    | ► Included Maps (0)                                                                                                    |
| Terms and conditions                                                                                                    | Copyright © 2018 Custom Software Ltd.                                                                                                    |

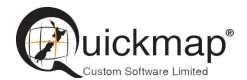

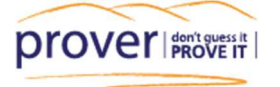

#### 2. Map/Aerial/Contours

You can change how the map is displayed by clicking on the *Aerial Photos* or *Contours* tab. Zoom in and out using the + and – buttons.

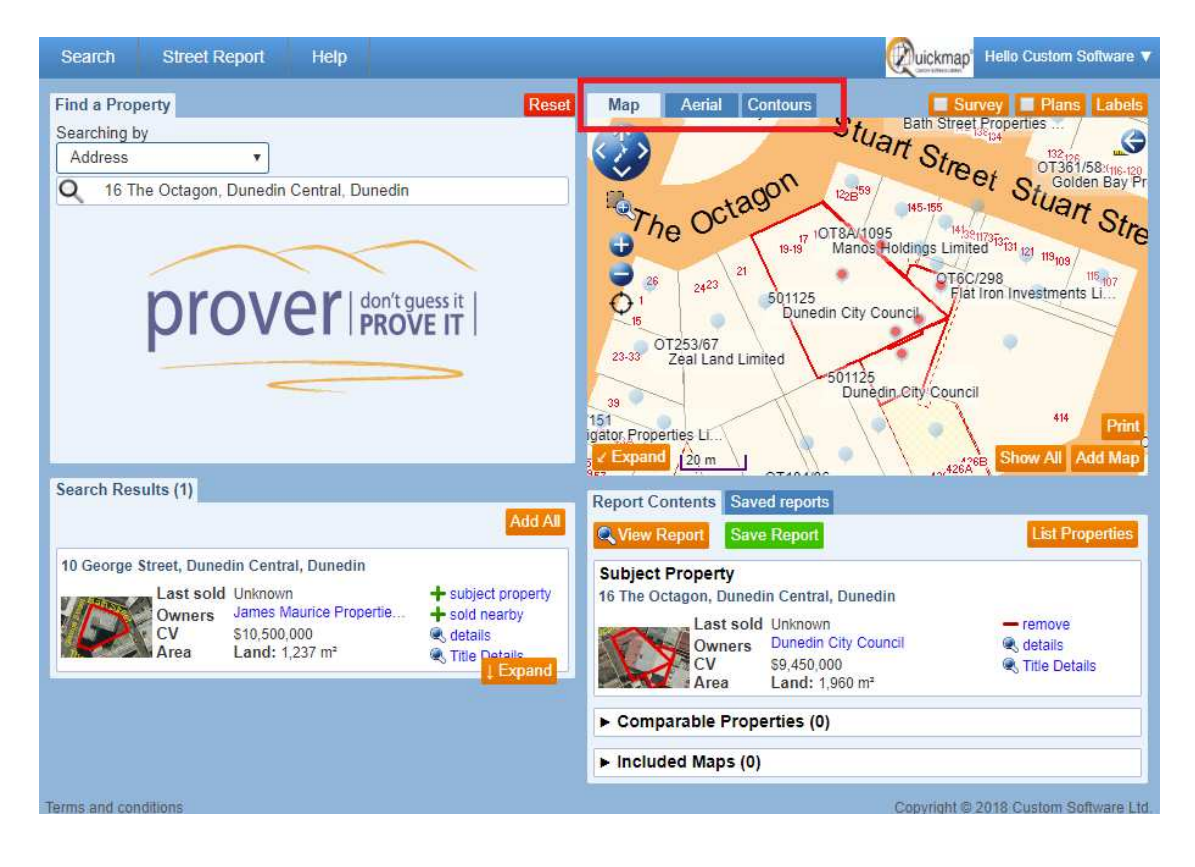

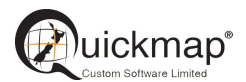

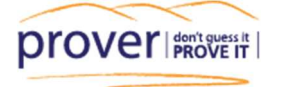

#### 3. View the parcel details

Click on the blue icon in in the middle of the property on the map to view more options. Select parcel details to show summary information of the parcel, all titles and properties (valuations) on that parcel.

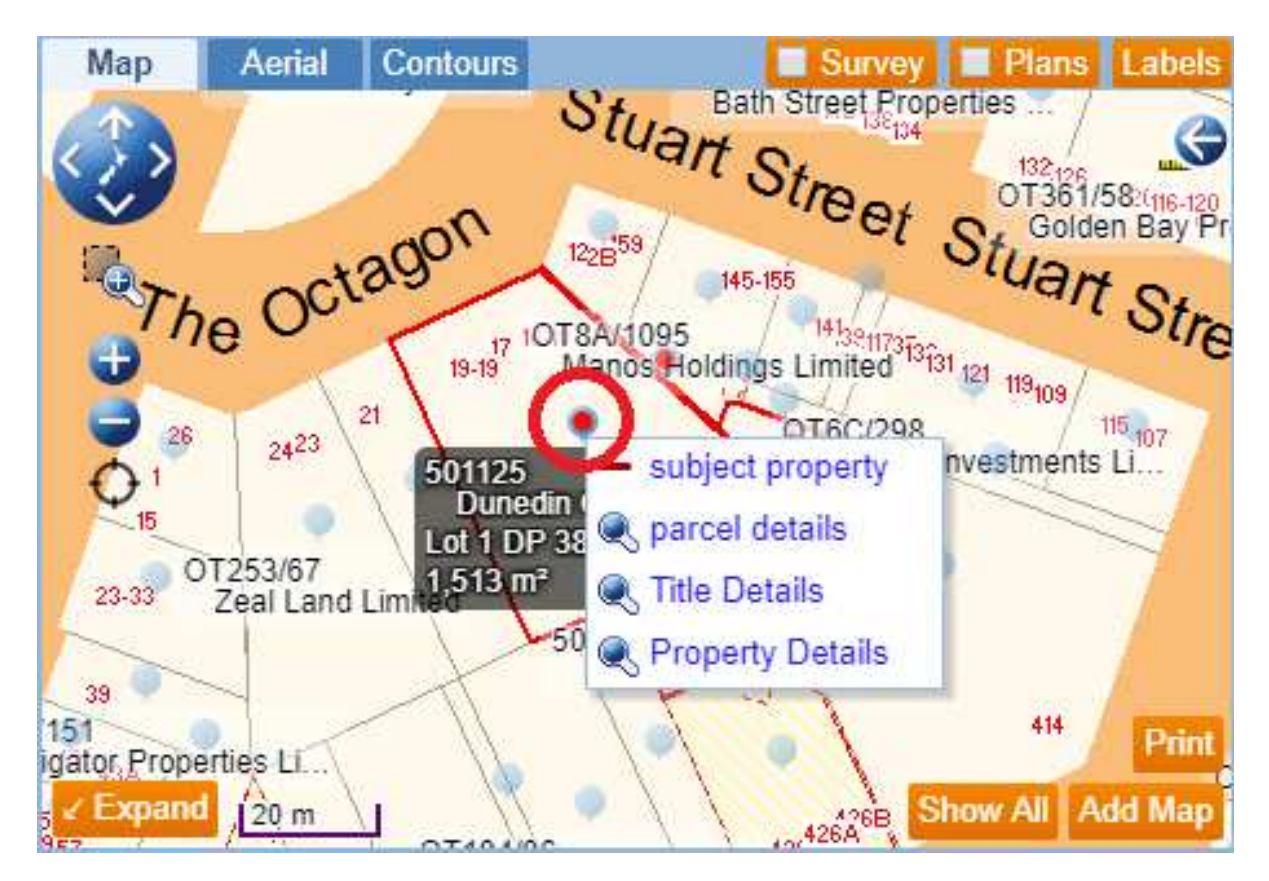

|            | Parcel Details for Lot 1 DP 3894                                                                                                    |                      |                               |               |                                                      |                                                                                                    |                 | ×                   |                |   |
|------------|----------------------------------------------------------------------------------------------------|----------------------|-------------------------------|---------------|------------------------------------------------------|----------------------------------------------------------------------------------------------------|-----------------|---------------------|----------------|---|
|            | ÷                                                                                                    |                      |                               |               |                                                      |                                                                                                    |                 |                     |                |   |
|            | Parcel                                                                                                    | Details              |                               |               |                                                      |                                                                                                    |                 |                     |                | ^ |
|            | Parcel<br>Id                                                                                                    | Legal<br>Description | Parcel Intent                 |               |                                                      | Non-survey Definit                                                                                                    | ion             | Parcel To<br>Area A | otal<br>rea    |   |
|            | 3074471                                                                                                    | Lot 1 DP 3894        | Digital Cadastral (<br>(DCDB) | Database Co   | nversion                                             | DCDB Document Id:<br>7A/1433                                                                                          | CT              | 1,                  | 533 m²         |   |
|            | Titles                                                                                                    |                      |                               |               |                                                      |                                                                                                    | L               |                     |                |   |
|            | Title                                                                                                    | Legal Descrip        | tion                          |               |                                                      | Owners                                                                                                    |                 | Actions             |                |   |
|            | Lot 2 Deposited Plan 16340 and Lot 1 Deposited Plan 16504 and Lot           501125         1 Deposited Plan 3894 and Part Lot 2 Deposited Plan 3894 and Part         Dunedin City Council |                      |                               |               |                                                      |                                                                                                    |                 |                     |                |   |
|            | OT7A/1433 Lot 1 and Part Lot 2 Deposited Plan 3894 and Part Lot 1 and Part<br>Lot 3 Deposited Plan 3322                                                                                   |                      |                               |               |                                                      |                                                                                                    |                 |                     |                |   |
| Valuations |                                                                                                    |                      |                               |               |                                                      |                                                                                                    |                 |                     |                |   |
|            | Valref                                                                                                    |                      | Capital<br>Value              | Land<br>Value | Address                                              | Legal Description                                                                                                    | Council         | Improvements        | Last<br>Valued |   |
|            | <b>Q</b> 2717                                                                                                    | 0-58700              | \$9,450,000                   | \$1,600,000   | 16 The<br>Octagon,<br>Dunedin<br>Central,<br>Dunedin | PT LOTS 1 3 DP 3322<br>LOT 1 PT LOT 2<br>DP3894 LOT 2 DP<br>16340 LOT 1 DP<br>16504 - ROW OVER<br>PT LOT 3 DP 3894 PT | Dunedin<br>City | BLDG OI             | 1 July<br>2016 | Ŧ |

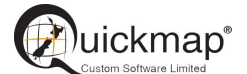

Phone: 0800145554 or email: support@quickmap.co.nz

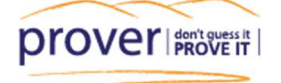

#### 4. View the title preview

Select Title details to view a preview of the title for that property.

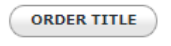

#### Quickmap Title Details Information last updated as at 05-May-2019

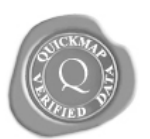

#### RECORD OF TITLE DERIVED FROM LAND INFORMATION NEW ZEALAND FREEHOLD

| Identifier                                                                                                    |                                                                                                    | 501125               |                                                                                       |  |  |  |  |
|----------------------------------------------------------------------------------------------------|----------------------------------------------------------------------------------------------------|----------------------|---------------------------------------------------------------------------------------|--|--|--|--|
| Land Registration I                                                                                                   | District (                                                                                                    | Otago                |                                                                                       |  |  |  |  |
| Date Issued                                                                                                    | 1                                                                                                    | 5 October 2009       |                                                                                       |  |  |  |  |
| Prior Pafarancas                                                                                                    |                                                                                                    |                      |                                                                                       |  |  |  |  |
| OT7A/1431                                                                                                    |                                                                                                    | <u>OT7A/1433</u>     | OT8A/1093                                                                             |  |  |  |  |
| Туре                                                                                                    | Fee Simple                                                                                                    |                      |                                                                                       |  |  |  |  |
| Area                                                                                                    | 1960 square                                                                                                    | e metres more or les | S                                                                                     |  |  |  |  |
| Legal Description                                                                                                    | al Description Lot 2 Deposited Plan 16340 and Lot 1 Deposited Plan 16504 and Lot 1 Deposited Plan 3894 and Part Lot 2<br>Deposited Plan 3894 and Part Lot 1, 3 Deposited Plan 3322 |                      |                                                                                       |  |  |  |  |
| Registered Owners                                                                                                    |                                                                                                    |                      |                                                                                       |  |  |  |  |
| Dunedin City Counc                                                                                                    | il                                                                                                    |                      |                                                                                       |  |  |  |  |
| Subject to a party wa<br><u>103449</u> - 9.10.1929 a                                                                  | all right over l<br>at 11:30 am                                                                                                    | Lot 2 DP 16340 and   | Part Lots 1 and 3 DP 3322 coloured blue on Transfer <u>103449</u> created by Transfer |  |  |  |  |
| Appurtenant to Lot 1 DP 16504 is a limited right of way created by Conveyance 113251 (181/643)                        |                                                                                                    |                      |                                                                                       |  |  |  |  |
| Appurtenant to part formerly in CT OT287/47 is a limited right to build created by Conveyance <u>113251 (181/643)</u> |                                                                                                    |                      |                                                                                       |  |  |  |  |
| Appurtenant to Lot 1 DP 16504 is a right of way created by Transfer 523728.1                                          |                                                                                                    |                      |                                                                                       |  |  |  |  |
| The right of way created by Transfer 523728.1 is subject to the Council's conditions of consent (see DP 16504)        |                                                                                                    |                      |                                                                                       |  |  |  |  |
| The easements created by Transfer <u>523728.1</u> are subject to Section 351E (1) (a) Municipal Corporations Act 1954 |                                                                                                    |                      |                                                                                       |  |  |  |  |

#### HISTORIC

ORDER TITLE

The information provided on this report forms a guideline only. As a result, Custom Software Limited cannot and does not provide any warranties or assurances of any kind in relation to the accuracy of the information provided through this report, the Site and Service. Custom Software Limited will not be liable for any claims in relation to the content of this report, the site and this service.

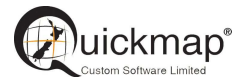

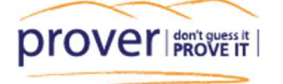

#### 5. View Historic Title memorials.

Click the button at the bottom left of the Title Details form to view the Historic Title memorials.

The Historic Title details form is a useful tool for researching prior interests in a property. The Title itself may still be current, and the Historic Title form displays historic information such as listing prior owners and cancelled memorials.

Back to Title Ordering

# QuickMap Title Details Historic Information

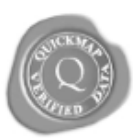

Information last updated as at 05-May-2019

#### FREEHOLD DERIVED FROM LAND INFORMATION NEW ZEALAND

Identifier 501125 Land Registration District Otago

Date Issued 15 October 2009

#### Historic Memorials

Appurtenant to the part formerly contained in CT OT391/102 are party wall rights created by Transfer 97307

Subject as to part coloured red on the diagram endorsed on Transfer 103447 to a party wall easement in gross thereover in favour of Guthrie Bowron & Company Limited created by Transfer 103447

The right of way created by Transfer <u>268587</u> is subject to the Council's conditions of consent endorsed on Transfer <u>268587</u> Appurtenant to Lot 1 DP 16504 is a limited right of way created by Conveyance <u>129892 (215/258)</u>

Appurtenant hereto is a right of way limited as to height created by Transfer <u>268587</u> (affects part formerly part Section 26 Block XV Town of Dunedin)

The right of way created by Transfer <u>103108</u> is subject to the Council's conditions of consent endorsed on DP 3894 The right of way created by Transfer <u>103109</u> is subject to the Council's conditions of consent endorsed on DP 3894 Subject to a right of light and air over Lot 1 DP 3894 marked 'light area' on Transfer <u>103107</u> created by Transfer <u>103107</u> -<u>3.9.1929</u> at 2:30 pm

Appurtenant to Lot 1 and Part Lot 2 DP 3894 is a right of way created by Transfer <u>103108</u> - 3.9.1929 at 2:30 pm Subject to a right of way over the part Lot 1 shown coloured yellow on DP 3894 and to a right to drain over Lot 1 and Part Lot 2 DP 3984 created by Transfer <u>103109</u> - 3.9.1929 at 2:30 pm

Subject to party wall rights over Lot 1 and part Lot 2 DP 3894 created by Transfer <u>103112</u> - 4.9.1929 at 11.00 am Appurtenant to Lot 1 and part Lot 2 DP 3894 are party wall rights created by Transfer <u>103112</u> - 4.9.1929 at 11.00 am Mutual party wall rights affecting Part Lot 2 DP 3894 are set out in Transfer <u>103188</u>

Appurtenant to Lot 1 and Part Lot 2 DP 3894, Part Lots 1 and 3 DP 3322 and the part formerly contained in CT OT391/102 are party wall rights created by Transfer 103449

Subject to a party wall right over Lot 2 DP 16340 and Part Lots 1 and 3 DP 3322 coloured blue on Transfer <u>103449</u> created by Transfer <u>103449</u> - 9.10.1929 at 11:30 am

Appurtenant to Lot 1 DP 16504 is a limited right of way created by Conveyance 113251 (181/643)

Appurtenant to part formerly in CT OT287/47 is a limited right to build created by Conveyance <u>113251 (181/643)</u> The right of way created by Transfer <u>523728.1</u> is subject to the Council's conditions of consent endorsed on DP 16504 Appurtenant to Lot 1 DP 16504 is a right of way created by Transfer <u>523728.1</u>

The easements created by Transfer 523728.1 are subject to Section 351E (1) (a) Municipal Corporations Act 1954

Historic Owners

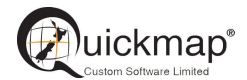

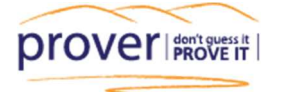

#### 6. Order a legal document

To order a legal document such as a title or any related instruments phone us on 0800 145554 and we can enable document ordering on your account.

Log into your document ordering account from your Document Ordering Dashboard

|                                        |                                                                                                    |                     | Wuickmap Hello Custom Software 🔻              |
|----------------------------------------|----------------------------------------------------------------------------------------------------|---------------------|-----------------------------------------------|
| Find a Property                        | Reset Map Aerial                                                                                                    | Contours            | User Dashboard<br>Document Ordering Dashboard |
| Address                                | DMS Dashboard                                                                                                    |                     | Logout                                        |
| Search Results (<br>No results to disp | QuickMap Document Ordering         Sign In         Email: customsoftware         Password:         SIGN IN         FORGOT PASSWORD         Advanced options on line system.         ADVANCED | Custom Software Led | Print<br>ow All Add Map                       |

Top up your account via credit card and order a title or plan directly from your DMS dashboard:

#### **DMS** Dashboard

|                                                                                                    |                                                                                                    | Custom Saftware I               |
|----------------------------------------------------------------------------------------------------|----------------------------------------------------------------------------------------------------|---------------------------------|
| Administ                                                                                                    | tration Tasks                                                                                                    | Californi Diginare i            |
| Manage Us                                                                                                    | ers                                                                                                    | LOGOUT                          |
| Change My                                                                                                    | / Password                                                                                                    |                                 |
| Report My                                                                                                    | Documents                                                                                                    | As at 1:32 p.m.<br>Bal = \$0.00 |
| GO                                                                                                    |                                                                                                    | TOP UP<br>REFRESH               |
| Manual [                                                                                                    | Document Ordering                                                                                                    |                                 |
| QuickMap enai<br>are created wi<br>reference.<br>However if you<br>and you requin<br>options below.<br>Ordering Docu<br>discounts asso | bles you to order documents via the property reports that<br>then you search for or click on a property or survey plan<br>a already know the title, document, or plan reference,<br>re multiple documents, you can use one of the ordering<br>ments individually allows you to take advantage of<br>iciated with any recently cached documents. |                                 |
| TITLE                                                                                                    | Use this option to order a <b>Title</b> , Title <b>Document</b> or<br>Title <b>Instrument</b> .                                                                                                    |                                 |
| PLAN                                                                                                    | Use this option to order a <b>Survey Plan</b> or <b>Title</b><br><b>Plan</b> . You will probably need to know the Land                                                                                                    |                                 |

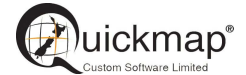

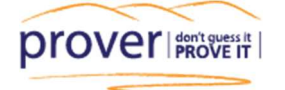

Order the title directly from the title preview or click on the blue hyperlink to order an instrument.

| 3 | ORDER TITLE                                                                                                    |
|---|----------------------------------------------------------------------------------------------------|
|   | Constant of the second second s |

**Quickmap Title Details** mation last updated as at 05-May-2019

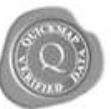

#### RECORD OF TITLE DERIVED FROM LAND INFORMATION NEW ZEALAND FREEHOLD

| Identifier         | 501                                                                                                    | 125                          |           |  |  |  |
|--------------------|----------------------------------------------------------------------------------------------------|------------------------------|-----------|--|--|--|
| Land Registration  | District Ota                                                                                                    | Otago                        |           |  |  |  |
| Date Issued        | 15 0                                                                                                    | ctober 2009                  |           |  |  |  |
| Prior References   |                                                                                                    |                              |           |  |  |  |
| <u>OT7A/1431</u>   | 01                                                                                                    | <u>A/1433</u>                | QT3A/1093 |  |  |  |
| Туре               | Fee Simple                                                                                                    | Simple                       |           |  |  |  |
| Area               | 1960 square me                                                                                                    | Ø square metres more or less |           |  |  |  |
| Legal Description  | Lot 2 Deposited Plan 16340 and Lot 1 Deposited Plan 16504 and Lot 1 Deposited Plan 3894 and Part Lot 2<br>Deposited Plan 3894 and Part Lot 1, 3 Deposited Plan 3322 |                              |           |  |  |  |
| Registered Owners  |                                                                                                    |                              |           |  |  |  |
| Dunadun City Counc | li:                                                                                                    |                              |           |  |  |  |

Appurtement to Lot 1 DP 16504 is a limited right of way created by Conveyance 113251 (181-643)

Appurtement to part formerly in CT OT287/47 is a limited right to build created by Conveyance 113251 (181/643)

## QuickMap Title Ordering

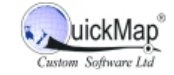

If you want to order this title, then choose the delivery time frame from the options below and click on the 'Next' button.

The following form will give you the option to enter a reference number and confirm the order. Otherwise click on the Close button to close this form.

Note: The information shown below is correct as at 05-May-2019

| Title: 501125                    |                                                                                                    |
|----------------------------------|----------------------------------------------------------------------------------------------------|
| Status:                          | Live                                                                                                    |
| Description:                     | Lot 2 Deposited Plan 16340 and Lot 1 Deposited Plan 16504 and<br>Lot 1 Deposited Plan 3894 and Part Lot 2 Deposited Plan 3894<br>and Part Lot 1, 3 Deposited Plan 3322 |
| Land District:<br>Register Type: | Computer Freehold Register                                                                                                    |
| Title Type:                      | Freehold                                                                                                    |
|                                  |                                                                                                    |

| Click button for FREE Title Preview<br>and to view related Certificate of Titles and Title | PREVIEW                         |             |  |  |
|--------------------------------------------------------------------------------------------|---------------------------------|-------------|--|--|
| Title Ordering Options 🕖                                                                   |                                 |             |  |  |
| Description Time Frame Cost                                                                |                                 |             |  |  |
| Express - Guaranteed Search                                                                | 10 to 30 Minutes <sup>(1)</sup> | \$7.90 +GST |  |  |
| Express - Title Search                                                                     | 10 to 30 Minutes <sup>(1)</sup> | \$7.90 +GST |  |  |
| O Express - Historic Title                                                                 | 10 to 30 Minutes <sup>(1)</sup> | \$7.90 +GST |  |  |

(1)Normal Business Hours Apply. Documents ordered outside normal hours will be processed at the beginning of the next working day. Cached documents are emailed immediately.

CLOSE

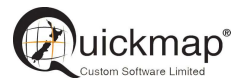

NEXT

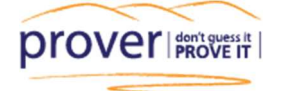

#### 7. View Property Details

Select Property Details to view more information on the property.

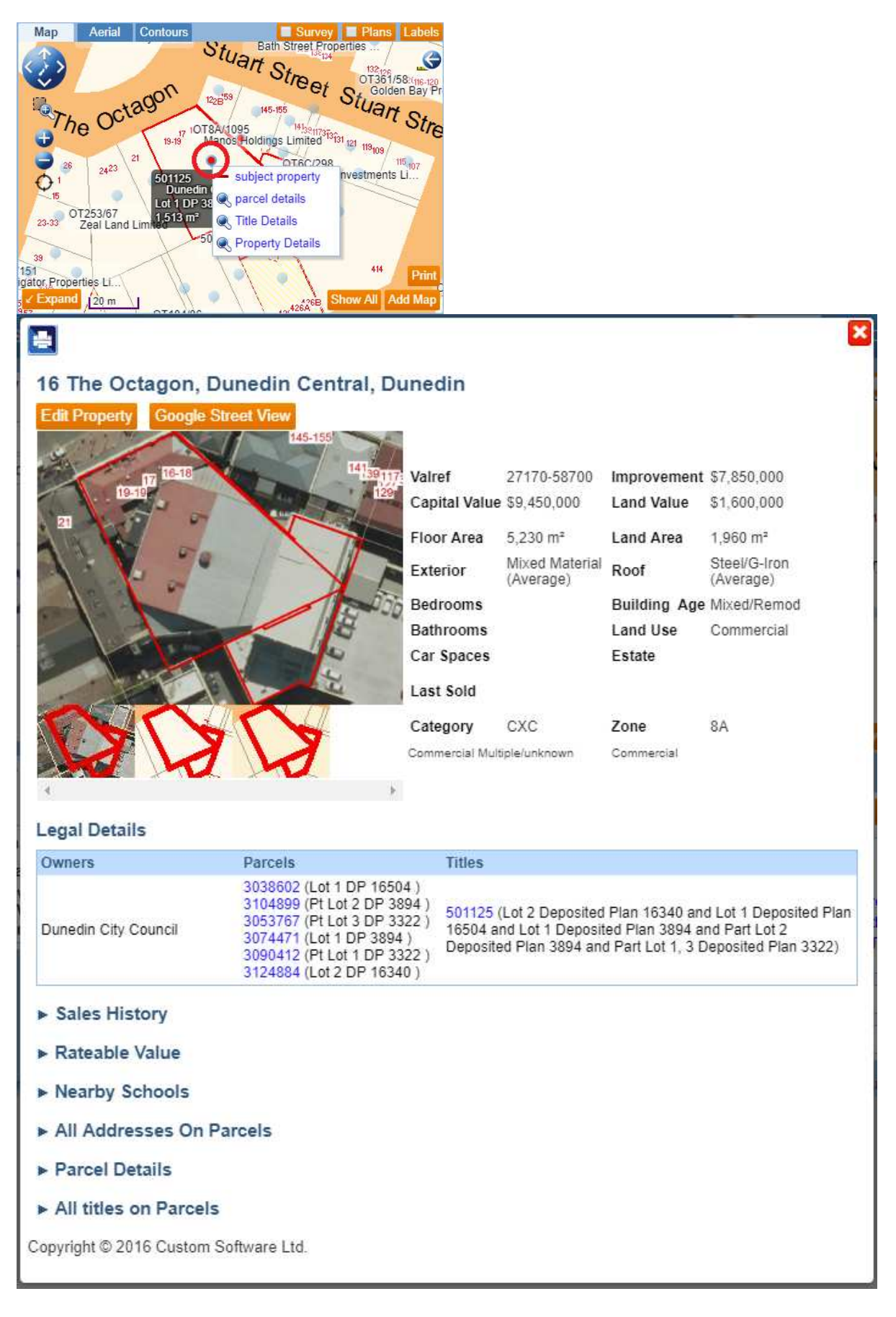

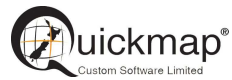

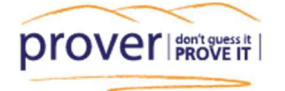

#### 8. Find a Survey Plan:

Search directly on the plan number, or tick on the 'Plans' tab to see all plans available on the map

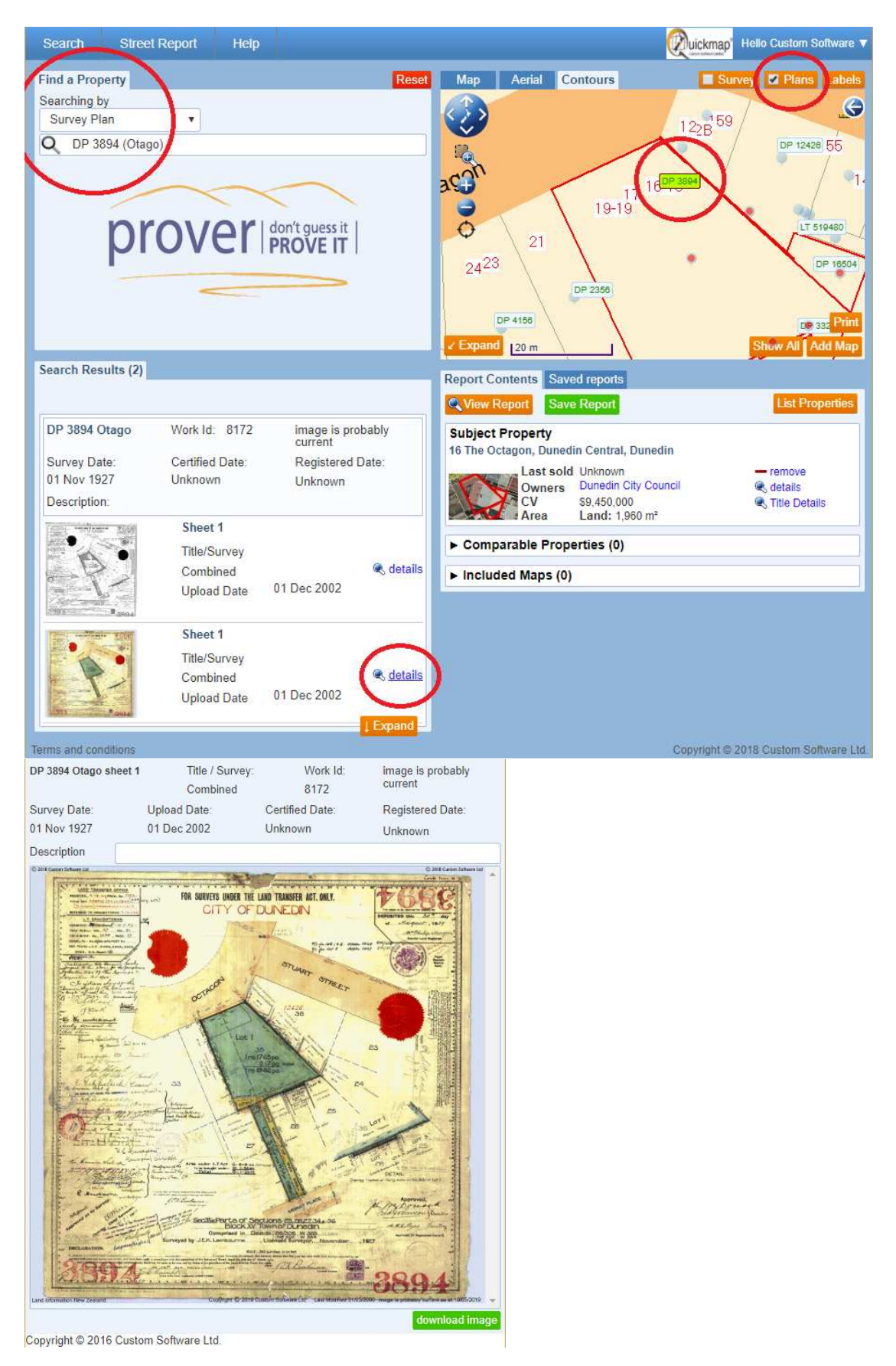

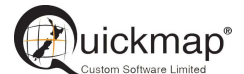

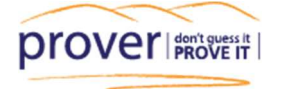

### 9. View the Survey Mark and vector data

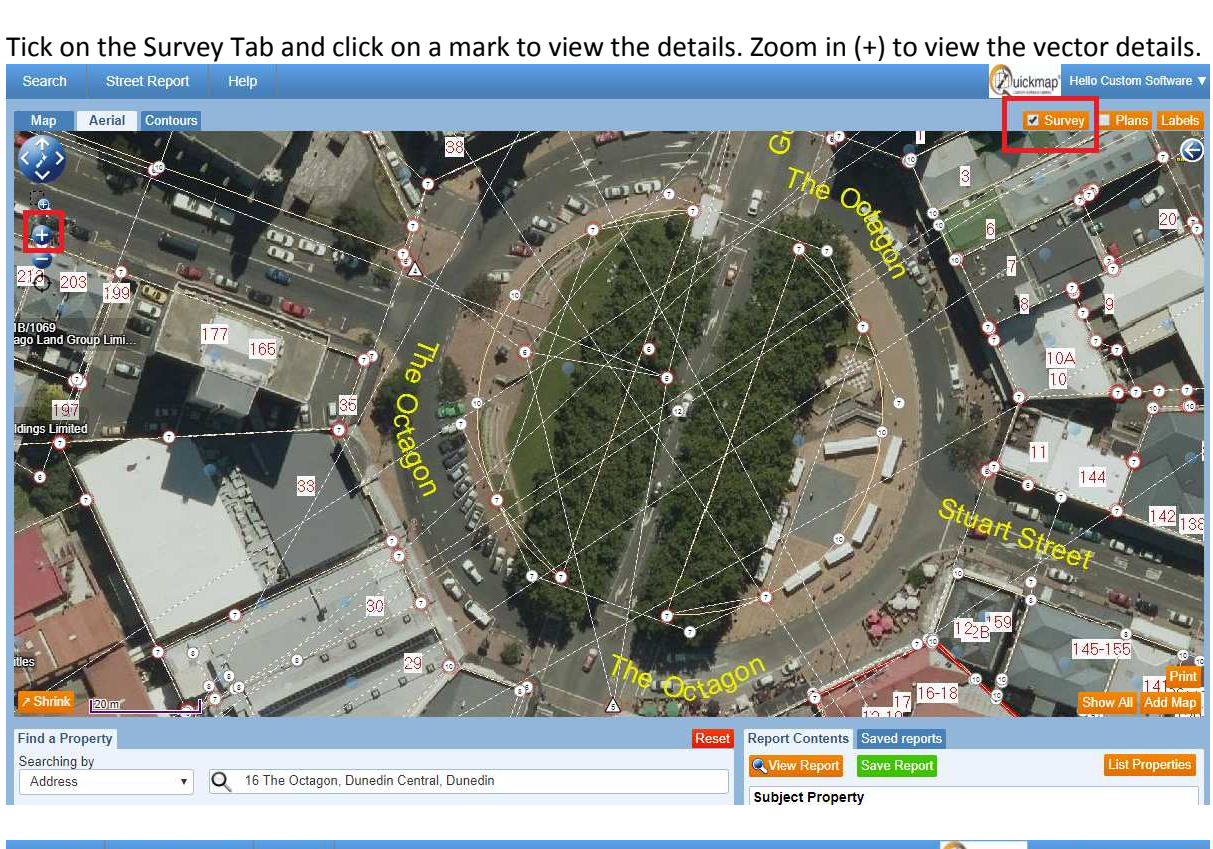

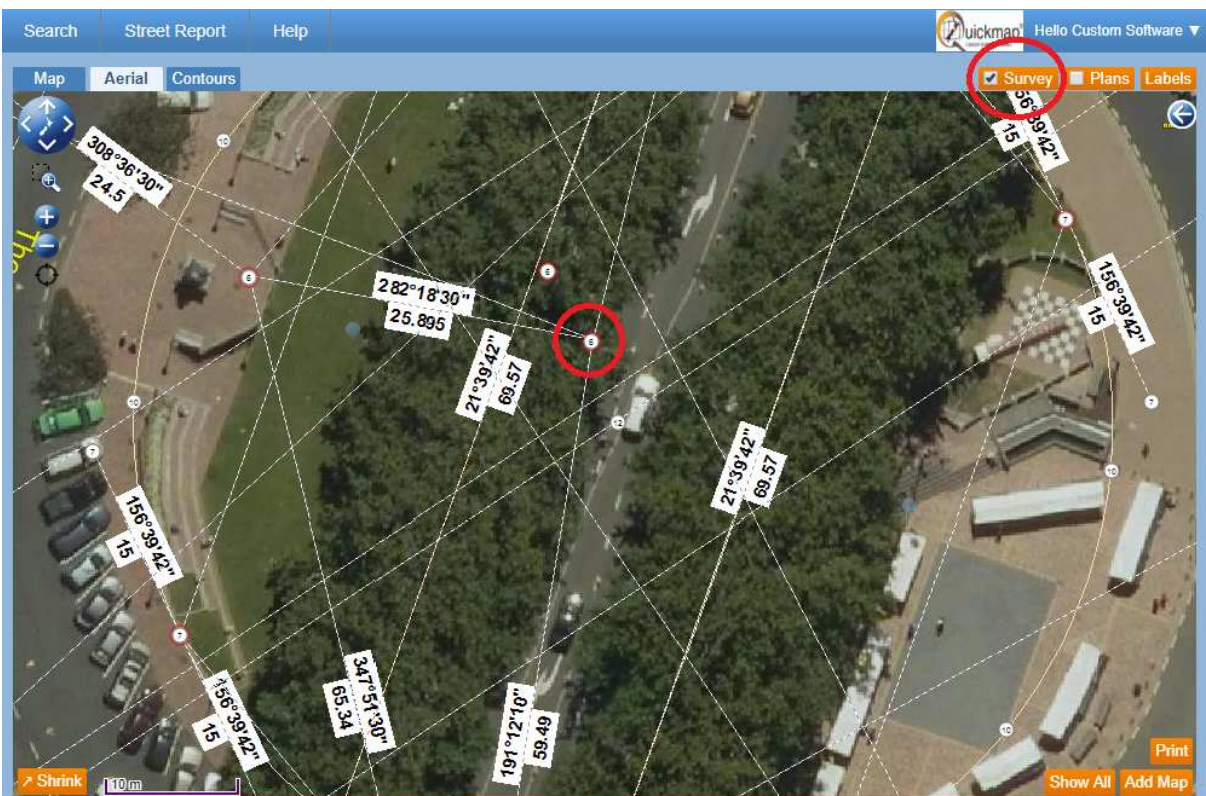

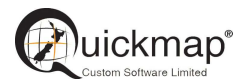

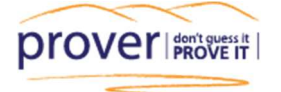

#### 10. Find your location on the Map

Enable Location Services on your phone, tablet or PC and then click on the GPS icon:  $\bigcirc$  Use the + button to zoom in to your location.

| Search Street Report Help                                             | Quickmap' Hello Custom Software 🔻                                                                                                    |
|-----------------------------------------------------------------------|----------------------------------------------------------------------------------------------------|
| Find a Property Searching by Address Q Prover don't guess it PROVE IT | Map       Aerial       Contours       Survey       Plans       Labels         Image: Contours       Image: Contours       Image: |
| Search Results (0)                                                    | Report Contents Saved reports                                                                                                    |
| No results to display                                                 | Load Previous Report                                                                                                    |
|                                                                       | Subject Property                                                                                                    |
|                                                                       |                                                                                                    |
|                                                                       | ► Included Maps (0)                                                                                                    |
| Terms and conditions                                                  | Copyright © 2018 Custom Software Ltd.                                                                                                    |

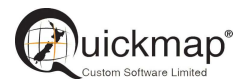